Thomas P. DiNapoli, State Comptroller

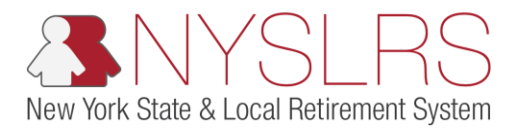

## **Remove Security Roles in Retirement Online**

This simulation shows you (as an employer security administrator) how to remove a security role for an existing employer contact. This will not remove their access to *Retirement Online*, only the job functions they are able to perform.

If you need to remove access for a Security Administrator or Contact Administrator, you must submit the necessary forms completed and signed by your CEO or CFO to NYSLRS asking for these roles to be removed. For more information, please visit the <u>Contact and Security</u> <u>Administrator Roles</u> page.

| Step | Action                                                                                                    |                                                                                                    |
|------|----------------------------------------------------------------------------------------------------|----------------------------------------------------------------------------------------------------|
| 1.   | On your <i>Retirement Online</i><br><i>Account Homepage</i> , in the<br>'I want to' section, click<br>the <b>Manage Security</b><br><b>Access</b> link. | Some https:///Sw10.osc.state.my.us:8013/psp/customer_2/CUSTOMER/ P - ■ C Some Notifications Pagelet × 1 Retirement Online SNYSLRS Thomas P. DiNapoli State Comptroller                                                                                                    |
|      | Manage Security Access                                                                                                    | NYSLRS Website • Account Homepage       Help       Contact Us         You are signed in as       Sign out         Welcome       I want to                                                                                                    |
|      |                                                                                                    | View All       First       1.3 of 14       Last         Description       Date Due         1       40399: The report you have uploaded has been posted.         2       40399: The report you have uploaded has been posted.         3       40399: The report you have uploaded has been posted.         3       40399: The report you have uploaded has been posted.         Search Notifications       Search Notifications |
|      |                                                                                                    | Access Reporting Dashboard Access Billing Dashboard Access Enrollment Dashboard Access Employee Report History  My Cases  View All First ④ 1-2 of 2 ④ Last                                                                                                    |

| Step | Action                                                                                                    |                                                                                                    |
|------|----------------------------------------------------------------------------------------------------|----------------------------------------------------------------------------------------------------|
| 2.   | The <i>Employer List</i> page will appear.                                                                                                    | - D ×<br>( ) ( ) ( https://r5w10.osc.state.ny.us:8013/psp/customer_2/CUSTOMER/ $P \sim a c$ ( ) ( ) ( ) ( ) ( ) ( ) ( ) ( ) ( ) ( |
|      | You may have more than one employer location                                                                                                    | Retirement Online<br>SNYSLRS Thomas P. DiNapoli<br>State Comptroller                                                              |
|      | listed if you work for multiple employers.                                                                                                    | NYSLRS Website     Account Homepage     Help     Contact Us       You are signed in as     Sign out                               |
|      | Click the link for the<br><b>Employer</b> of the employer<br>contact for whom you are<br>removing security roles.<br>40399 VILLAGE OF WATERFORD | Employer List Please choose an Employer from the list below 40399 VILLAGE OF WATERFORD 2 Back                                     |

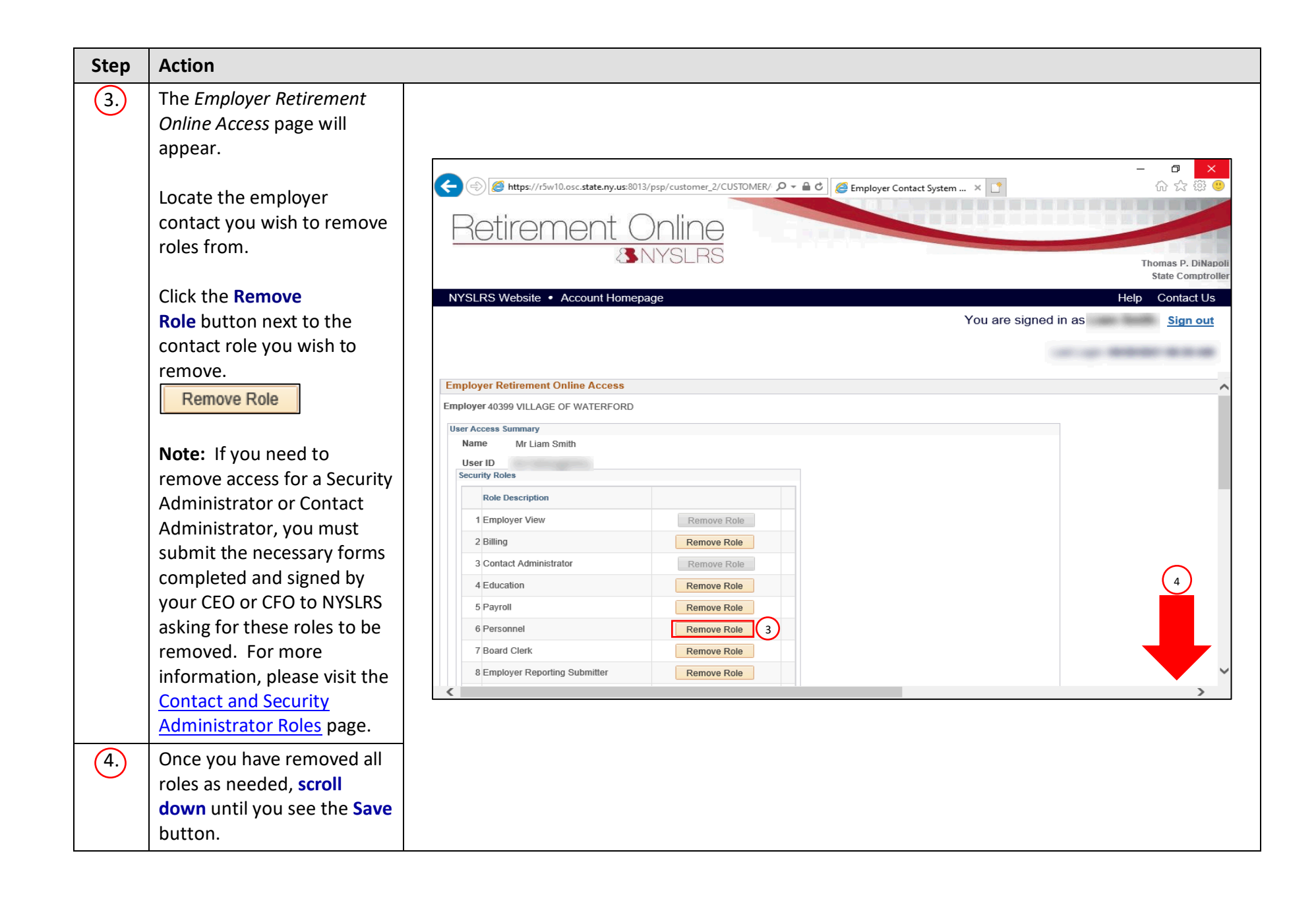

| Step | Action                        |                                                                                                    |
|------|-------------------------------|----------------------------------------------------------------------------------------------------|
| 5.   | Click the <b>Save</b> button. | A type://r5w10.osc.state.ny.us:8013/psp/customer_2/CUSTOMER/ P =      C      Employer Contact System ×     C     A type://r5w10.osc.state.ny.us:8013/psp/customer_2/CUSTOMER/ P =      C     A type://r5w10.osc.state.ny.us:8013/psp/customer_2/CUSTOMER/ P =      C     A type://r5w10.osc.state.ny.us:8013/psp/customer_2/CUSTOMER/ P =      C     A type://r5w10.osc.state.ny.us:8013/psp/customer_2/CUSTOMER/ P =      C     A type://r5w10.osc.state.ny.us:8013/psp/customer_2/CUSTOMER/ P =      C     A type://r5w10.osc.state.ny.us:8013/psp/customer_2/CUSTOMER/ P =      C     A type://r5w10.osc.state.ny.us:8013/psp/customer_2/CUSTOMER/ P =      C     A type://r5w10.osc.state.ny.us:8013/psp/customer_2/CUSTOMER/ P =      C     A type://r5w10.osc.state.ny.us:8013/psp/customer_2/CUSTOMER/ P =      C     A type://r5w10.osc.state.ny.us:8013/psp/customer_2/CUSTOMER/ P =      C     A type://r5w10.osc.state.ny.us:8013/psp/customer_2/CUSTOMER/ P =      C     A type://r5w10.osc.state.ny.us:8013/psp/customer_2/CUSTOMER/ P =      C     A type://r5w10.osc.state.ny.us:8013/psp/customer_2/CUSTOMER/ P =      A type://r5w10.osc.state.ny.us:8013/psp/customer_2/CUSTOMER/ P =      A type://r5w10.osc.state.ny.us:8013/psp/customer_2/CUSTOMER/ P =      A type://r5w10.osc.state.ny.us:8013/psp/customer_2/CUSTOMER/ P =      A type://r5w10.osc.state.ny.us:8013/psp/customer_2/CUSTOMER/ P =      A type://r5w10.osc.state.ny.us:8013/psp/customer_2/CUSTOMER/ P =      A type://r5w10.osc.state.ny.us:8013/psp/customer_2/CUSTOMER/ P =      A type://r5w10.osc.state.ny.us:8013/psp/customer_2/CUSTOMER/ P =      A type://r5w10.osc.state.ny.us:8013/psp/customer_2/CUSTOMER/ P =      A type://r5w10.osc.state.ny.us:8013/psp/customer_2/CUSTOMER/ P =      A type://r5w10.osc.state.ny.us:8013/psp/customer_2/CUSTOMER/ P =      A type://r5w10.osc.state.ny.us:8013/psp/customer_2/CUSTOMER/ P =      A type://r5w10.osc.state.ny.us:8013/psp/customer_2/CUSTOMER/ P =      A type:/r5w10.osc.state.ny.us:8013/psp/customer_2/CUSTOMER/ P =      A type:/r5w10.osc.state.ny.ust |
|      |                               | NYSLRS Website     Account Homepage     Help     Contact Us       You are signed in as     Sign out                                                                                                    |
|      |                               | User ID Pending Approval Security Roles Role Description 1 Employer View 2 Billing Remove Role Add Security Role                                                                                                    |
|      |                               | Request User Access         To remove a Contact Administrator, Security Administrator, or Security Administrator (Alt), please email your request to NYSLRS_Employer_Access@osc.state.ny.us with subject line "Contact / Security Administrator Removal Request."         Pending Changes         Name       Change Type       Date Submitted       Submitted By       Email Submitted By                                                                                                    |
|      |                               | William Brown Security 05/26/2021 Remove Change                                                                                                    |

| Step       | Action                                                                                                    |                                                                                                    |
|------------|----------------------------------------------------------------------------------------------------|----------------------------------------------------------------------------------------------------|
| Step<br>6. | Action<br>A 'Message' pop-up will<br>appear.<br>After reviewing the<br>information in the pop-up<br>box, click the <b>OK</b> button. | Wer IJ       Pending Approval         Ver IJ       Pending Approval         Rectoreription       Imployer View         1       Employer View         2 Bling       The danges have been saved. If any of your changes are in the Pending Changes panel, they         Million       The danges have been saved. If any of your changes are in the Pending Changes panel, they         Imployer View       The danges have been saved. If any of your changes are in the Pending Changes panel, they         Million       The danges have been saved. If any of your changes are in the Pending Changes panel, they         Million       The danges have been saved. If any of your changes are in the Pending Changes panel, they         Million       The danges have been saved. If any of your changes are in the Pending Changes panel, they         Million       The only the view relif receives Bureau before they take effect. If the requested User ID is not show, the user will receive have Relifered to the regested User ID is not show, the user will receive have the regioner User ID in the regular to the require approval mail. |
|            |                                                                                                    | Name       MR Noah Johnson       Request User Access         To remove a Contact Administrator, Security Administrator, or Security Administrator (Alt), please email your request to NYSLRS_Employer_Access@osc.state.ny.us with subject line "Contact / Security Administrator Removal Request."         Pending Changes         Name       Change Type       Date Submitted       Bubmitted By         William Brown       Security       05/26/2021       Remove Change         Back       Save       Save       Save                                                                                                    |

| Step | Action                                                                                                    |                                                                                                    |
|------|----------------------------------------------------------------------------------------------------|----------------------------------------------------------------------------------------------------|
| 7.   | Click the Account<br>Homepage link to return<br>to your <i>Retirement Online</i><br>Account Homepage.<br>Account Homepage | → → → → → → → → → → → → → → → → → → →                                                                                                    |
|      |                                                                                                    | User IU       Pending Approval         Security Roles       Imployer View         2 Billing       Remove Role         2 Billing       Remove Role         Add Security Role       Imployer View         To remove a Contact Administrator, or Security Administrator, or Security Administrator (Alt), please email your request to Strate.         To remove a Contact Administrator, Security Administrator, or Security Administrator Removal Request.         Pending Changes         Name       Change Type         Date Submitted       Submitted By         William Brown       Security         05/26/2021       Remove Change         Back       Save |

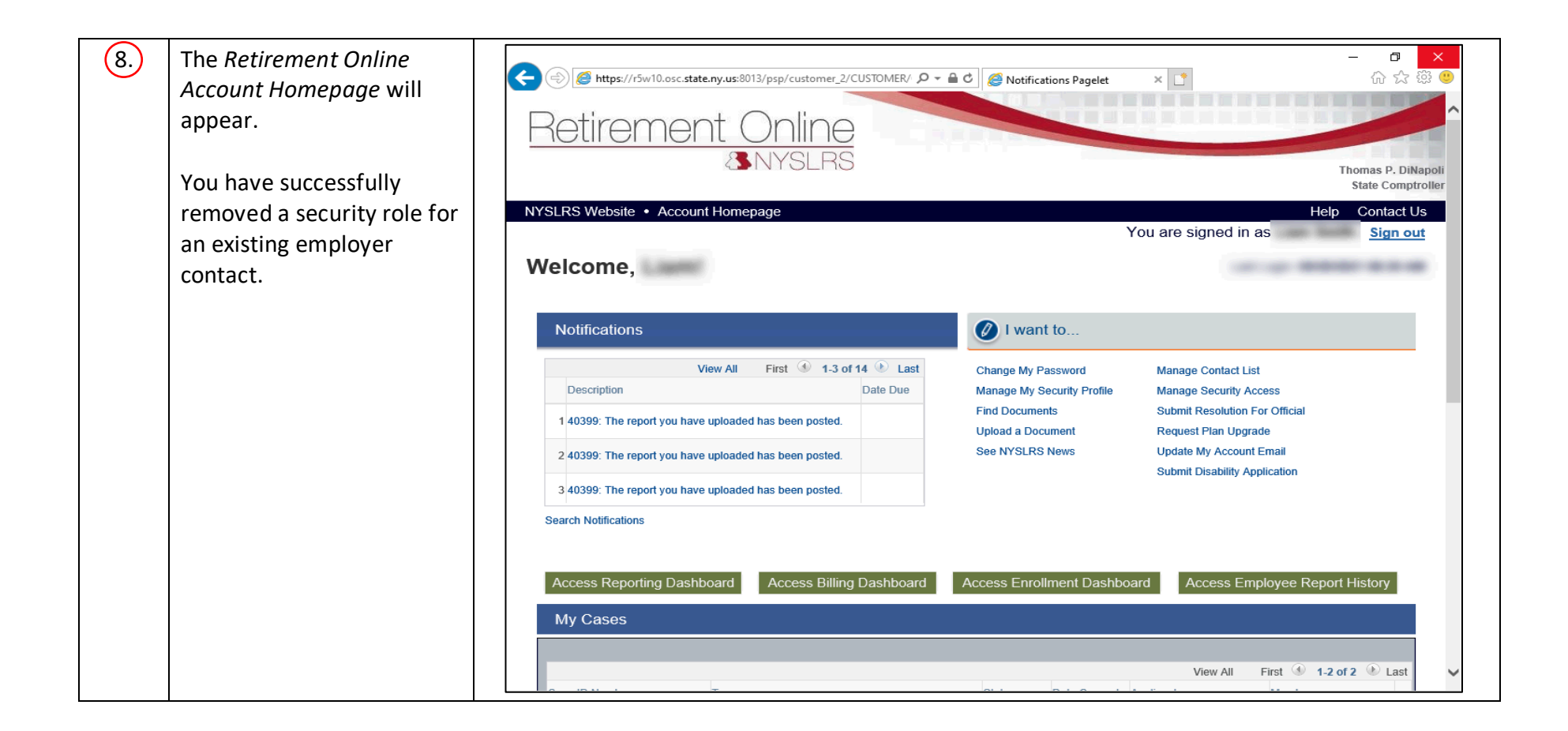